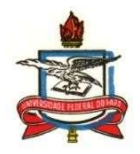

## SERVIÇO PÚBLICO FEDERAL UNIVERSIDADE FEDERAL DO PARÁ CAMPUS UNIVERSITÁRIO DE CASTANHAL INSTITUTO DE MEDICINA VETERINÁRIA FACULDADE DE MEDICINA VETERINÁRIA

TUTORIAL de matrícula na disciplina Estágio Supervisionado Obrigatório (ESO)

- Este tutorial foi elaborado pela Comissão Acadêmica-Pedagógica (CAP) da FAMEV e tem a finalidade de auxiliar
  os docentes orientadores de ESO, supervisores de ESO e também os discentes que cursarão o ESO, de como deve
  ser realizada a matrícula do componente curricular ESO na plataforma SAGITTA da UFPA, assim como a
  homologação da disciplina na plataforma SIGA-A.
- 1º passo: para realizar a matrícula na disciplina ESO é necessário que o docente orientador, o supervisor e o discente interessado, leiam integralmente a Resolução nº02 de 2019 da FAMEV, aprovada em 12/03/2019, a qual segue anexa a este tutorial. A resolução foi regulamentada com o objetivo de nortear e padronizar as ações que envolvem a realização do ESO e precisa ser cumprida pelo orientador de ESO e pelo discente orientado.
- 2º passo: preenchimento correto e assinaturas dos diferentes Anexos (Anexo I: Ofício de Solicitação; Anexo II: Plano de Estágio; Anexo III: Carta de Apresentação; Anexo IV: Termo de Compromisso do Estagiário; Anexo V: Termo de Compromisso do Orientador; Anexo VI: Controle da Frequência; Anexo VII: Ficha de Avaliação do Estagiário), os quais também se encontram anexo a este tutorial. Os formulários após preenchidos e assinado deverão ser salvos em formato pdf para facilitar seu encaminhamento via plataforma SAGITTA.
- 3º passo: acessar a plataforma SAGITTA no link <u>https://sagitta.ufpa.br/sagitta/index.jsf</u> usando seu login e senha, que são os mesmos utilizados para acessar o SIGA-A, conforme foto abaixo.

| Iniversidade Enderel de Deré                                                                                                    |                                                                                                    |
|----------------------------------------------------------------------------------------------------|----------------------------------------------------------------------------------------------------|
| AGITTA<br>Sistema de Atendimento                                                                                                    | ENTRAR NO SISTEMA                                                                                                    |
| Rom vindos ao Saditta, o Sistema do Atondij                                                                                                    | Entrar no Sistema                                                                                                    |
| O Sagitta apresenta os serviços institucionais<br>serviços. Ao selecionar um serviço você obtem m                                                                                                    | ris através de um catálogo de Usuário:                                                                                                    |
| trata, quem é o responsável, qual o escopo e o horá                                                                                                    | rário de suporte. Entrar                                                                                                    |
| Para auxilia-lo nos problemas e dúvidas mais co<br>nas <b>Perguntas Frequentes</b> disponíveis no catálogo<br>Para cada serviço o Sagitta oferece uma lista d<br>pode abrir uma chamada. Leia com atenção o sig<br>uma escolha incorreta pode atrasar o atendimento.<br>cada assunto é especificado, assim como o perfil qu | comuns, mantenha-se atualizado<br>go de serviços.<br>de assuntos para os quais você<br>ignificado de cada assunto, pois<br>o. O prazo de atendimento para<br>ue pode solicitá-io. |
| 🤟 Últimas do Twitter                                                                                                    |                                                                                                    |
| CTIC - UFPA<br>Atenção comunidade @UFPA_Oficiall Conheça o novo port<br>Informação e Comunicação da UF https://t.co/647pxg0E                                                                                                    | 04 fev 10:02<br>rtal de serviços de Tecnologia da<br>VEH2                                                                                                    |
| CTIC - UFPA                                                                                                    | 14 jan 07:01                                                                                                    |
| https://t.co/pQXi2GFkHW https://t.co/ZVf4fRDGiw                                                                                                    | e Comunicação da UFPA                                                                                                    |
| CTIC - UFPA                                                                                                    | 14 jan 05:01                                                                                                    |
| Últimos dias para responder a pesquisa on-line sobre os c<br>UFPA https://t.co/PgibfruejQ                                                                                                    | canais de comunicação oficiais da                                                                                                    |
| CTIC - UEPA                                                                                                    | 13 jan 23:01                                                                                                    |

4º passo: dentro da plataforma SAGITTA clicar no link <u>CCAST - CAMPUS UNIVERSITARIO DE CASTANHAL</u>
 <u>- CASTANHAL</u>, conforme foto abaixo:

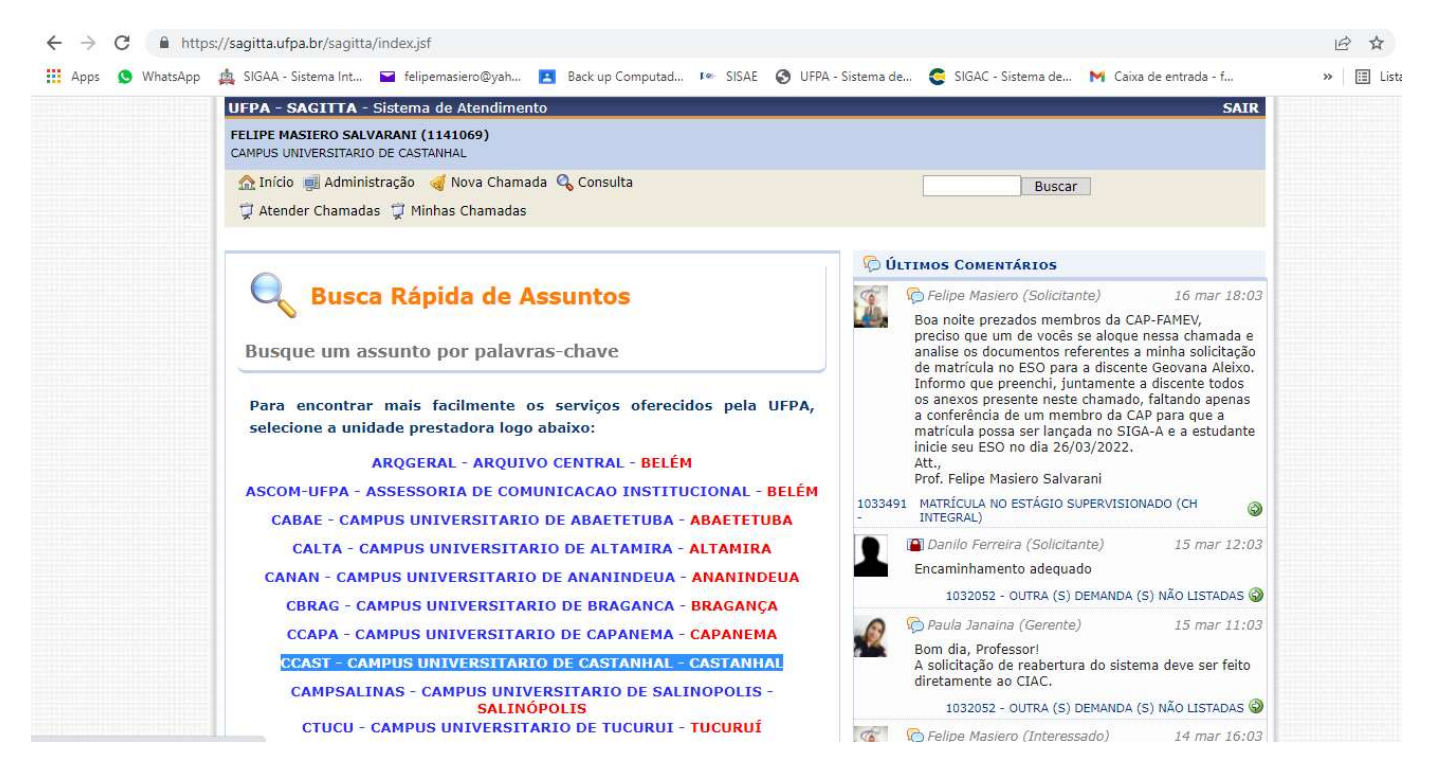

5º passo: após clicar no link do Campus Universitário de Castanhal (CCAST), abrirá uma nova página e portando deve-se procurar a caixa com o nome e logo do IMV e clicar na seta verde SFAMEV – Faculdade de Medicina Veterinária, conforme foto abaixo:

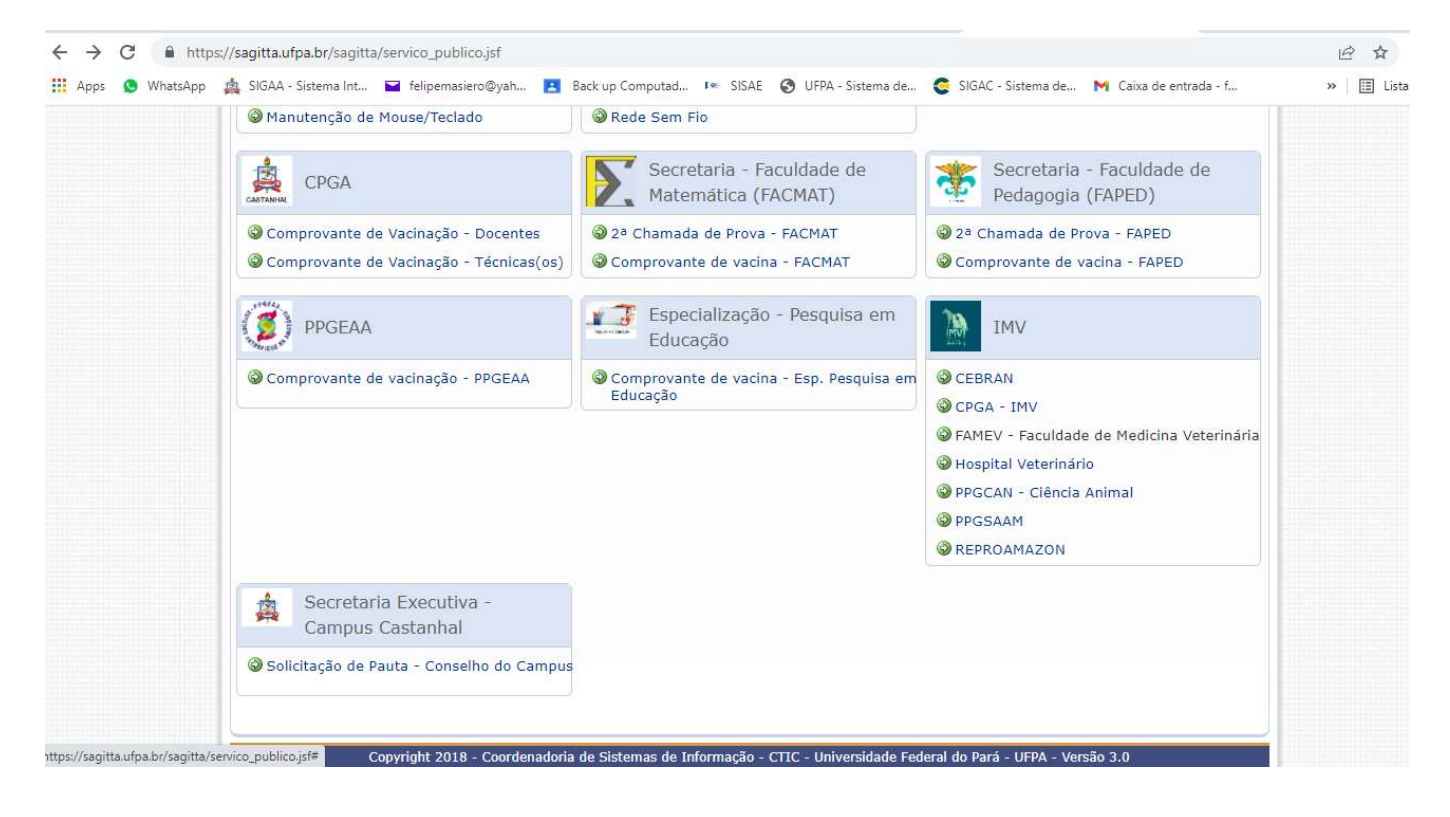

6º passo: após clicar na seta verde 🎯 FAMEV – Faculdade de Medicina Veterinária, abrirá uma nova página e portando deve-se procurar e clicar na seta verde 💿 Matrícula no Estágio Supervisionado (CH integral) ou 💿 Matrícula no Estágio Supervisionado (CH parcial), conforme foto abaixo: BA

← → C 🔒 https://sagitta.ufpa.br/sagitta/chamada/chamada.jsf?idServico=1251

| FAMEV - Faculdade de Medicina<br>Veterinária                                                                                                    | 2 Selecione um assunto 3 solicite atendimento                                                                                                    |
|----------------------------------------------------------------------------------------------------|----------------------------------------------------------------------------------------------------|
| FAMEV - Faculdade De Medicina         Veterinăria         Faculdade de Medicina Veterinăria do Campus Universitărio de Castanhal - UFPA.         Unidade Provedora         CAMPUS UNIVERSITARIO DE CASTANHAL         Escopo         Anexos         Disponibilidade         24h por dia, 7 dias por semana         Suporte | <ul> <li>&gt; 2ª Chamada de Atividade Avaliativa - FAMEV</li> <li>&gt; Comprovante de vacina - FAMEV</li> <li>&gt; Ensino Remoto 2020 - PL Emergencial</li> <li>&gt; Exercício Domiciliar</li> <li>&gt; Integralizar MV06031 Atividades independentes I</li> <li>&gt; Matrícula na disciplina TCC</li> <li>&gt; Matrícula no Estágio supervisionado (CH integral)</li> <li>© Matrícula no Estágio supervisionado (CH integral)</li> <li>O Estágio Supervisionado Obrigatório (ESO) constituir-se-á em uma atividade curricular, com carga horária própria, cujo cumprimento é requisito para a integralização do Curso, conforme definido no respectivo PPC (Resolução n. 02 FAMEV. de 12.03.2019). O discente poderá solicitar matricula no ESO no 10º bloco do curso, podendo ser realizado simultaneamente com o TCC.</li> <li>Prazo Estimado: 1 a 30 dias úteis</li> <li>Quem pode Docente, Discente Ativo, Secretaria de Enstituto, Discente Técnico Ativo, solicitar: Técnico Administrativo, Secretaria de Curso, Discente Stricto-Sensu Ativo,</li> </ul> |
|                                                                                                    | Matrícula no Estágio supervisionado (CH parcial)     Outra (s) demanda (s) não listadas                                                                                                    |

7º passo: após clicar na seta verde 🕺 Matrícula no Estágio Supervisionado (CH integral) ou 🚱 Matrícula no Estágio Supervisionado (CH parcial), abrirá uma nova página e, portando, deve-se preencher os campos em branco (Telefone de contato e Solicitação são itens obrigatórios de preenchimento e por isso encontram-se com um asterisco azul). Neste momento deve-se também clicar em "Anexos" e fazer o upload de cada um dos setes anexos do ESO descritos anteriormente. Para fazer o upload você deve clicar no campo "+ Procurar" e inserir o anexo e posteriormente clicar em "+ Enviar", conforme foto abaixo: 0 1

| CAMPUS UNIVERSITARIO DE CASTANHAL            |                                                                                                |                                           |
|----------------------------------------------|------------------------------------------------------------------------------------------------|-------------------------------------------|
| 🏠 Início 🛒 Administração 🦪 Nova Chamada 🔩    | Consulta                                                                                       | Buscar                                    |
| 💢 Atender Chamadas 💢 Minhas Chamadas         |                                                                                                |                                           |
| FAMEV - Faculdade de Medicina<br>Veterinária | Matrícula no Estágio supervisionado 3 Sol<br>(CH integral)                                     | icite atendimento                         |
| FAMEV - Faculdade De Medicina                | Formulário de Abertura de C                                                                    |                                           |
| Veterinária                                  | Servico: FAMEV - Faculdade de Medicina Veter                                                   | inária                                    |
| Faculdade de Medicina Veterinária do         | Assunto: Matrícula no Estágio supervisionado (                                                 | (CH integral)                             |
| Campus Universitário de Castanhal -<br>UFPA. | Solicitante: FELIPE MASIERO SALVARANI                                                          |                                           |
| Unidade Provedora                            | Telefone Contato: *                                                                            |                                           |
| CAMPUS UNIVERSITARIO DE CASTANHAL            | Co-Solicitante:<br>Busque por nome ou e-mail<br>Interessados(as):<br>Busque por nome ou e-mail | Adicionar                                 |
| Escopo                                       | Descreva aqui sua solicitação de forma o                                                       | clara para facilitar o atendimento da sua |
| Anexos                                       | Solicitação: *                                                                                 |                                           |
|                                              |                                                                                                | A                                         |
| Disponibilidade                              | Upload: Enviar Formulários anexos I a 1                                                        | VII da Resolução n. 01 FAMEV. de          |
| 24h por dia, / dias por semana               | Anexos: + Procurar + Enviar + Cance                                                            | lar                                       |
| Suporte                                      |                                                                                                |                                           |
|                                              |                                                                                                |                                           |

- Após preencher essa página e anexar os sete anexos do ESO é só clicar em "Criar Chamada", que sua solicitação de matrícula será encaminhada a secretaria da FAMEV e será posteriormente, no prazo de até 30 dias úteis, analisada pela Comissão Acadêmica-Pedagógica (CAP) da FAMEV.
- Após analisada e deferida pela CAP-FAMEV a secretaria da FAMEV irá realizar a matrícula do discente no SIGA-A e irá aparecer no perfil do SIGA-A docente orientador do ESO. Lembrando que o ESO é uma disciplina de 510h, e apesar

da matrícula poder ser realizada a qualquer momento do semestre deve-se respeitar o prazo entre a matrícula e a concussão do ESO, além de não realizar a matrícula do discente em período inferior a integralização do semestre, conforme consta na Resolução nº 02/2019 da FAMEV. Outro ponto extremamente importante é que o aluno para realizar o ESO precisa ter o seguro de vida em vigência. A solicitação do seguro de vida é realizada pela secretaria acadêmica da FAMEV ou diretamente com a CPGA do IMV, mediante a solicitação do orientador, que precisa enviar ofício e uma planilha com todas as informações do discente, do período e local de realização do ESO. Ou seja, a solicitação do seguro de vida para o ESO é também uma responsabilidade do orientador, conforme consta na Resolução nº 02/2019 da FAMEV.

Transcorrido o período de execução do ESO, e de posse dos Anexos VI (Controle de Frequência) e VII (Ficha de Avaliação do Estagiário), o orientador deverá acessar seu perfil na plataforma SIGA-A e consolidar a disciplina ESO e lançar o conceito do discente clicando nos campos "Ensino" → "Orientação Acadêmica – Graduação" → "Consolidar TCC e Estágio", conforme foto abaixo.

| UFPA - SIGAA - Sistema Integrado de Gestão de        | Atividades    | Acadêmicas                 |        |        | A+ A- Tempo de Sessão: 01:30 SAIR |                                             |                                            |  |
|------------------------------------------------------|---------------|----------------------------|--------|--------|-----------------------------------|---------------------------------------------|--------------------------------------------|--|
| FELIPE MASIERO SALVARANI                             |               |                            |        | 🥞 Mói  | dulos                             | 🎒 Caixa Postal                              | 🍗 Abrir Chamado                            |  |
| CAMPUS UNIVERSITARIO DE CASTANHAL (11.13)            |               |                            |        | ne Mer | nu Docente                        | 🔗 Alterar senha                             | 🥥 Ajuda                                    |  |
| 😪 Ensino 🍦 Pesquisa 🗾 Produção Intelectual 🕸 Ambie   | entes Virtua  | iis 🍓 Outros               |        |        |                                   |                                             |                                            |  |
| Orientação Acadêmica - Graduação                     | + 🛶 Con       | solidar TCC e Es           | tágio  |        |                                   |                                             | × ()                                       |  |
| Orientação Acadêmica - Pós-Graduação - Lato Sensu    | 🔸 🔜 Cad       | astrar banca               |        |        |                                   | Minnas Mensagi                              | ans die                                    |  |
| Orientação Acadêmica - Pós-Graduação - Stricto Sensu | ,             |                            |        |        |                                   | Trocar F                                    | oto /                                      |  |
| Estágios                                             | •             |                            |        |        |                                   |                                             | Si man                                     |  |
|                                                      |               |                            |        |        | Editar Da                         | dos do Site Pessoal<br>Doce                 | do s                                       |  |
| PAP                                                  | _             |                            |        |        |                                   |                                             |                                            |  |
| Turmas                                               |               |                            |        |        | v                                 | er Agenda das Turn                          | as <b>Electron</b>                         |  |
| Projetos                                             | ,             | the of size                |        | Chart  |                                   |                                             |                                            |  |
| Avalia                                               | • <b>HD</b> * | Horario                    | Alunos | Chat   | ht                                | Sua pagina pessoa<br>tp://docente.ufp       | do SIGAA:<br>a.br/felipe m                 |  |
|                                                      | BERTA) *      | **                         |        |        |                                   |                                             |                                            |  |
| Plano Individual do Docente (PID)                    | _             | 2345M2345                  |        |        | Acesso E                          | xterno Memoral                              |                                            |  |
| Consultas                                            |               | 19/03/2022),               |        |        | CAL                               | DES SEletro                                 | nicos Docente                              |  |
| Solicitar Compra de Livros para a Biblioteca         |               | 2345M2345<br>(21/03/2022 - |        |        | CIII                              |                                             |                                            |  |
|                                                      |               | 26/03/2022),               |        |        | Reg                               | julamento dos Curs                          | os de Graduação                            |  |
| Forum de Cursos                                      | _             | 2345M2345<br>(28/03/2022 - |        |        |                                   | Calendário Univ                             | ersitário                                  |  |
| Declaração de Disciplinas Ministradas                |               | 02/04/2022),               |        |        |                                   | Dados Pes                                   | soais                                      |  |
| Declaração de Orientações                            |               | (04/04/2022 -              |        |        | Siape:                            | 1141069                                     |                                            |  |
|                                                      |               | 09/04/2022),               |        |        | Categoria                         | Docente                                     |                                            |  |
| Planos de Docência Assistida                         |               | (11/04/2022 -              |        |        | Regime T                          | rabalho: Dedicação                          | Evolusiva                                  |  |
| Declaração de Participação em Banca de Graduação     |               | 16/04/2022),<br>234M2345   |        |        | E-mail:                           | felipemasi                                  | ero@yahoo.com.br                           |  |
| Declaração de Participação em Banca de Stricto Sensu |               | (18/04/2022 -              |        |        |                                   |                                             |                                            |  |
|                                                      |               | 23/04/2022),<br>2345M2345  |        |        | Professor                         | Adjunto do Institut                         | o de Medicina                              |  |
|                                                      |               | (25/04/2022 -              |        |        | Veterinária                       | a (IMV) da UFPA de<br>el pelas cadeiras de  | sde 2014, sendo<br>doencas infecciosas.    |  |
|                                                      |               | 30/04/2022),<br>2345M2345  |        |        | biosseguri                        | ança e epidemiologi                         | a, Professor                               |  |
|                                                      |               | (02/05/2022 -              |        |        | permanen                          | ite e orientador de i<br>Programas de Pós ( | nestrado e doutorado<br>Graduação em Saúde |  |
|                                                      |               | 0//05/2022),               |        |        | Animal na                         | Amazônia (BBCEA)                            | M) do LIEDA                                |  |

8º passo: é importante salientar que consolidar a disciplina ESO no SIGA-A não finaliza o processo acadêmico do ESO. Se faz necessário que o orientador encaminhe para a secretaria acadêmica da FAMEV via SAGITTA os Anexos VI (Controle de Frequência) e VII (Ficha de Avaliação do Estagiário). No SAGITTA o docente orientador deverá seguir todo caminho até a seta verde S FAMEV – Faculdade de Medicina Veterinária, clicar e abrirá uma nova janela em que o docente deverá clicar na seta verde O Outra (s) demanda(s) não listadas, conforme figura abaixo

| UFPA - SAGITTA - Sistema de Atendim                                     | ento                                                | SAIR                                                                                                    |   |  |  |  |
|-------------------------------------------------------------------------|-----------------------------------------------------|----------------------------------------------------------------------------------------------------|---|--|--|--|
| FELIPE MASIERO SALVARANI (1141069)<br>CAMPUS UNIVERSITARIO DE CASTANHAL |                                                     |                                                                                                    |   |  |  |  |
| 🏠 Início 🛒 Administração 🧃 Nova Cha                                     | mada 🔍 Consulta                                     | Buscar                                                                                                    |   |  |  |  |
| 🛱 Atender Chamadas 🌹 Minhas Chamad                                      | as                                                  |                                                                                                    |   |  |  |  |
| FAMEV - Faculdade de Medi                                               | cina <b>2</b> Selecion                              | e um assunto 🕃 Solicite atendimento                                                                                                    |   |  |  |  |
| FAMEV - Faculdade De Medicina                                           | > 2ª Chamada de Ativ                                | vidade Avaliativa - FAMEV                                                                                                    | 1 |  |  |  |
| Veterinària                                                             | Comprovante de va                                   | cina - FAMEV                                                                                                    |   |  |  |  |
| Vetermana                                                               | > Ensino Remoto 202                                 | 0 - PL Emergencial                                                                                                    |   |  |  |  |
| Faculdade de Medicina Veterinària<br>Campus Universitário de Castanh    | al - Exercício Domicilia                            |                                                                                                    |   |  |  |  |
| UFPA.                                                                   | Integralizar MV060                                  | 31 Atividades independentes I                                                                                                    |   |  |  |  |
| Unidade Provedora                                                       | Matrícula na discip                                 | lina TCC                                                                                                    |   |  |  |  |
| CAMPUS UNIVERSITARIO DE CASTAN                                          | HAL Matrícula no Estáni                             | <ul> <li>Matrícula no Estágio supervisionado (CH integral)</li> </ul>                                                                                   |   |  |  |  |
| Escopo                                                                  | Escopo                                              |                                                                                                    |   |  |  |  |
| Anexos                                                                  | <ul> <li>Outra (s) demanda</li> </ul>               | Outra (s) demanda (s) não listadas                                                                                                    |   |  |  |  |
| Disponibilidade<br>24h por dia, 7 dias por semana                       | Outra (s) den<br>Outra (s) deman<br>Prazo Estimado: | Outra (s) demanda (s) não listadas<br>Outra (s) demanda (s) não listadas Prazo Estimado: 1 a 30 dias úteis                                              |   |  |  |  |
| Suporte                                                                 | Quem pode                                           | Docente, Discente Ativo, Secretaria de Instituto, Discente Técnico Ativo,<br>Técnico Administrativo, Secretaria de Curso, Discente Stricto-Sensu Ativo, |   |  |  |  |

Após clicar na seta verde Outra (s) demanda(s) não listadas, abrirá uma nova página e portando deve-se preencher os campos em branco (Telefone de contato e Solicitação são itens obrigatórios de preenchimento e por isso encontram-se com um asterisco azul). Após preencher essa página é só clicar em "Criar Chamada", que sua solicitação será encaminhada a secretaria da FAMEV e será posteriormente, no prazo de até 30 dias úteis, analisada pela Comissão Acadêmica-Pedagógica (CAP) da FAMEV. Para anexar cada um dos documentos listados no 8º passo desse tutorial, após criada a chamada, você deve fazer um comentário e anexar um documento, como são sete documentos, você precisará fazer sete comentários para que todos os documentos sejam anexados e analisados pela CAP.

|  | UFPA - SAGITTA - Sistema de Atendimento                                                                                            |                          |                                              |                            | SAIR                         |  |  |  |
|--|----------------------------------------------------------------------------------------------------|--------------------------|----------------------------------------------|----------------------------|------------------------------|--|--|--|
|  | FELIPE MASIERO SALVARANI (1141069)<br>CAMPUS UNIVERSITARIO DE CASTANHAL                                                            |                          |                                              |                            |                              |  |  |  |
|  | 🏡 Início 嬹 Administração 🛭 🤞 Nova Chamada 🔩                                                                                        | Consulta                 |                                              | Buscar                     |                              |  |  |  |
|  | 👮 Atender Chamadas 👮 Minhas Chamadas                                                                                               |                          |                                              |                            |                              |  |  |  |
|  | FAMEV - Facuidade de Medicina                                                                                                    | Outra (s) demand         | a (s) não listadas                           | 3 Solicite at              | tendimento                   |  |  |  |
|  | FAMEV - Faculdade De Medicina<br>Veterinária<br>Faculdade de Medicina Veterinária do<br>Campus Universitário de Castanhal -<br>UPA | Fe                       | RMULÁRIO DE ABE                              | RTURA DE CHAMADA           | l.                           |  |  |  |
|  |                                                                                                    | Serviço:                 | FAMEV - Faculdade de                         | Medicina Veterinária       | AL                           |  |  |  |
|  |                                                                                                    | Assunto:<br>Solicitante: | Outra (s) demanda (s)<br>FELIPE MASIERO SALV | não listadas<br>ARANI      |                              |  |  |  |
|  | Unidade Provedora                                                                                                    | Telefone Contato: *      | Busque por nome ou e                         | -mail                      | -                            |  |  |  |
|  | CAMPUS UNIVERSITARIO DE CASTANHAL                                                                                                  | Interessados(as): 🖸      | Busque por nome ou e                         | -mail                      | Adicionar                    |  |  |  |
|  | Escopo                                                                                                    | [                        | Descreva aqui sua solicita                   | ção de forma clara para fa | cilitar o atendimento da sua |  |  |  |
|  | Anexos                                                                                                    | Solicitação: \star       | namada                                       |                            |                              |  |  |  |
|  | Disponibilidade                                                                                                    | Ļ                        |                                              |                            |                              |  |  |  |
|  | 24h por dia, 7 dias por semana                                                                                                    |                          | Criar Chamad                                 | a Cancelar                 |                              |  |  |  |
|  | Suporte                                                                                                    |                          |                                              |                            |                              |  |  |  |

 Apenas após cumprida todas as etapas acima descritas e análise e deferimento da documentação final pela CAP, se encerra o processo acadêmico-pedagógico da disciplina ESO para o orientador e para o orientado. E caso este seja o último componente curricular cursado pelo discente, ele estará apto a solicitar a colação de grau para conclusão do curso de Bacharel em Medicina Veterinária.

Atenciosamente, CAP/FAMEV

28/03/2022